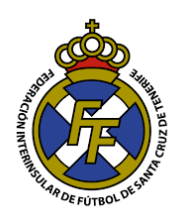

## SUBIR EN EL SISTEMA EL <u>"CERTIFICADO NEGATIVO DE DELITOS SEXUALES"</u>

## **CONSIDERACIONES IMPORTANTES**

- Documento Obligatorio para la tramitación de altas de Técnicos (Entrenadores, delegados, Preparador Físico, Encargado de Material, etc.) de todas las categorías.
- Debe ser subido al sistema en formato PDF.
- El documento debe tener una vigencia máxima de 60 días desde su emisión.
- Sólo durará Una temporada. Al finalizar la misma será eliminado de nuestra base de datos. (Esto debido a que los contratos del cuerpo técnico sólo tienen validez una temporada).
- El departamento de Licencias se encargará de su aprobación.
- 1. Ingrese a la Opción Licencias  $\rightarrow$  "Certificados de delitos sexuales"

| → C ① clubes ×        | f.es/Home/ListaMensaje | s#/                 |                                                 |                                          |             |                         |            |              |         |             |               |
|-----------------------|------------------------|---------------------|-------------------------------------------------|------------------------------------------|-------------|-------------------------|------------|--------------|---------|-------------|---------------|
| and the second second | CFútbol 💮              | Mensajes            | Licencias -                                     | Mutualidad 🗸                             | Sanciones - | Comunicación -          | Informes 👻 | Ayuda 🗸      |         |             | Cerrar sesión |
| a Ster                |                        | $\langle O \rangle$ | Afiliaciones                                    | 10 10 10 10 10 10 10 10 10 10 10 10 10 1 | • 2         |                         |            |              |         | X           |               |
| e510MENPRE            | Club "                 | Pepit               | Altas<br>Bajas<br>Renovacione:<br>Cambiar licen | s<br>icia de tramitaciór                 | ▶           |                         |            |              |         |             | 24            |
| \$~~                  | Bienvenic              | lo a la ext         | Modelos de c                                    | ontratos                                 | Federaci    | ón de Fútbol.           |            |              |         |             |               |
| 90                    |                        |                     | Ingresos                                        |                                          |             |                         |            |              |         |             |               |
| UFU                   |                        |                     | Compra de lic                                   | encias digitales                         | 2           |                         |            |              |         | 2           |               |
| 2Pr                   | 🖂 Mensajes 👩           | 🖻 Tranita           | Certificados d                                  | le delitos sexuale:                      | s psos 🔦    | Certificados de delitos | s sexuales | Competicione | s 양 Mut | ualidad     |               |
| AN CONTRACT           | Fecha                  | Asunto              | Trámites de e                                   | extranjeros                              |             | Tipo                    |            |              | Leido   | Operaciones | 0             |
| 2510                  | 02/03/2018             | Ingreso en          | Mutualidad vali                                 | dado                                     |             | General                 |            |              |         | ۲           |               |
| Ø.                    | 02/03/2018             | Ingreso en          | Federación vali                                 | dado                                     |             | General                 |            |              |         | ۲           |               |

 A continuación, ingrese el número de DNI/NIE del técnico a quien se le vinculará el "certificado negativo de delitos sexuales"; dar click en el botón "COMPROBAR PERSONA"

(Cabe indicar que el técnico debe estar afiliado a la Federación Interinsular de Fútbol de Tenerife, en caso no lo esté, "Afiliar" al mismo; consulte el Tutorial de <u>"Afiliación de</u> <u>un Jugador/Técnico a la FTF mayor de edad")</u>

| a<br>Salasanan Salasana | CFútbol 💮                        | Mensajes           | Licencias 🗸       | Mutualidad 🗸 | Sanciones - | Comunicación - | Informes - | Ayuda 🗸 |         | Cerrar sesi | ón <sub>star</sub> nsta |
|-------------------------|----------------------------------|--------------------|-------------------|--------------|-------------|----------------|------------|---------|---------|-------------|-------------------------|
| ENPRUED                 | <ul> <li>Certificados</li> </ul> | s de delitos       | sexuales          | NPR          | SED         | NPP.           | JED        | 5       | PRUED   |             | NPRUED                  |
| JAY                     | Comprobación de cer              | tificado de delito | s sexuales        |              |             |                |            |         |         |             |                         |
| $\Box$                  | Indica el NIF, NIE o             | código de extranj  | ero de la persona |              |             |                |            |         |         |             |                         |
| RUFBA                   |                                  | 0                  |                   | 055          |             | 0              |            |         | COMPROB | AR PERSONA  | JEB                     |
| C/Y                     | ~                                | 2                  |                   | 2 AV         |             | CHY.           | 2          | 5       |         |             | C AY                    |
| Å                       | Tutoriales                       |                    |                   |              |             |                |            |         |         |             |                         |

Federación Interinsular de Fútbol de Tenerife

Departamento de Licencias

3. En el menú despegable "Tipo de Documento", seleccione la opción "Certificado Negativo de delitos sexuales"

| - Clubes                                                                                |                                                                                                    |
|-----------------------------------------------------------------------------------------|----------------------------------------------------------------------------------------------------|
| O O No es segu                                                                          | ro   clubespruebas.ftf.es/Operaciones/CertificadosDelitos#/certificado                                                                                      |
| ENDER LEARNERS                                                                          | CFútbol 😯 Mensajes Licencias - Mutualidad - Sanciones - Comunicación - Informes - Ayuda - Cerrar sesión                                                     |
| NPRUS                                                                                   | Certificados de delitos sexuales                                                                                                    |
| SIONE                                                                                   |                                                                                                    |
| <i>i</i> , <i>i</i> , <i>i</i> , <i>i</i> , <i>i</i> , <i>i</i> , <i>i</i> , <i>i</i> , | Juan Perez Perez<br>11111111R Complete el siguiente formulario para tramitar un nuevo certificado de delitos sexuales relacionado<br>con la persona actual. |
|                                                                                         | Tipo de documento                                                                                                    |
| . PRU                                                                                   |                                                                                                    |
|                                                                                         | Certificado negativo de delitos sexuales                                                                                                    |
| 6                                                                                       | Declaración responsable del club                                                                                                    |
| 3                                                                                       | (o pulsa en esta zona para seleccionarlos)                                                                                                    |

4. Subir el Certificado Negativo del Jugador/Técnico (En PDF Tamaño máximo 1 MB). Digitar la fecha de expedición del documento, marcar la casilla "he leído, comprendo y acepto" y finalizar dando click en el botón "Tramitar Certificado"

| Clubes ×                                                                   |                                                |                                                                            |                                       |                                 |         |
|----------------------------------------------------------------------------|------------------------------------------------|----------------------------------------------------------------------------|---------------------------------------|---------------------------------|---------|
| $\leftarrow$ $ ightarrow$ $igcap$ No es seguro $\mid$ clubespruebas.ftf.es | s/Operaciones/CertificadosDelitos#/certificado | 0                                                                          |                                       |                                 |         |
| PRUFBAS Certifica                                                          | idos de delitos sexuales                       | UEBAS                                                                      | UFBAS                                 | JEBAS                           | < Atrás |
|                                                                            | Juan Perez Perez<br>11111111R                  | Complete el siguiente formu<br>con la persona actual.                      | lario para tramitar un nuevo certific | cado de delitos sexuales relaci | onado   |
| 1EB5                                                                       |                                                | Tipo de documento<br>Certificado negativo de delite                        | os sexuales                           |                                 | ~       |
| JERSIONEN PRUEBP                                                           | (                                              | Certificado negativo de delitos s<br>Juan Perez, pdf<br>0.3 MB<br>Eliminar | exuales                               |                                 | N. P.   |
| JERSIONEN PRUEBA                                                           | ¢                                              | Fecha de la expedición del docu<br>01/07/2018                              | Imento                                | ôn.<br>TRAMITAR CERTIFIC        |         |

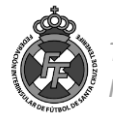

- 5. Ud. Deberá esperar la aprobación de la Federación Interinsular de Fútbol en el siguiente horario:
  - Certificados subidos al sistema de Lunes a Viernes hasta las 18 Horas: Aprobación el mismo día.
  - Certificados subidos al sistema pasadas las 18 Horas: Día siguiente laborable.
- 6. Para comprobar se este ha sido aprobado, diríjase a la bandeja "MENSAJES"

| 📔 Mensajes - C                                 | Clubes ×           |                      |               |                  |                     |                  |                        |             |               |          |             | Θ        |
|------------------------------------------------|--------------------|----------------------|---------------|------------------|---------------------|------------------|------------------------|-------------|---------------|----------|-------------|----------|
| ← → C 🛈                                        | ) clubespruebas.ft | f.es/Home/ListaMensa | jes#/         |                  |                     |                  |                        |             |               |          |             |          |
| - S. P. S. S. S. S. S. S. S. S. S. S. S. S. S. |                    | CFútbol 😯            | Mensajes      | Licencias 👻      | Mutualidad 🗸        | Sanciones 🗸      | Comunicación 🗸         | Informes 👻  | Ayuda 🗸       |          | Сегта       | r sesión |
|                                                | RUEL               |                      |               |                  |                     | ~~V              |                        | (C)         |               |          |             | RUF      |
| JON Y                                          | ill'i              | Club '               | 'Pepito       | de Los           | s Palote            | es"              |                        |             |               |          |             | 1. Ar    |
| JERS!                                          |                    | Bienven              | ido a la extr | anet de lo       | s clubes de         | a Federac        | tión de Fútbol.        |             |               |          |             |          |
|                                                | LEBP               |                      |               |                  |                     |                  |                        | <u> </u>    |               |          |             | - JE     |
| ,                                              | RH                 | ⊠ Mensajes (13       | ) 🗲 Tramitac  | ciones 🛛 🚑 A     | Afiliaciones        | Ingresos         | Certificados de delito | os sexuales | Competiciones | 양 Mutual | idad        | 2PH-     |
| 2                                              | $\sim$             | Fecha                | Asunto        |                  |                     |                  |                        | Тіро        |               | Leído    | Operaciones |          |
| LRS10                                          |                    | 02/03/2018           | VALIDACIÓN de | e tramitación de | e certificado de de | elitos sexuales. |                        | General     |               |          | ۲           |          |

7. Ud. Puede ahora dar de alta al técnico.

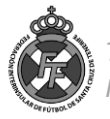